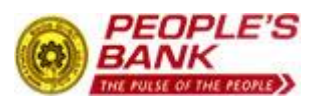

Issued by: I.T. Department Date: 2011.01.20

Version: 2.0

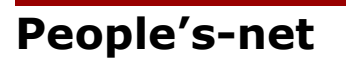

# User Manual For Vostro Agents

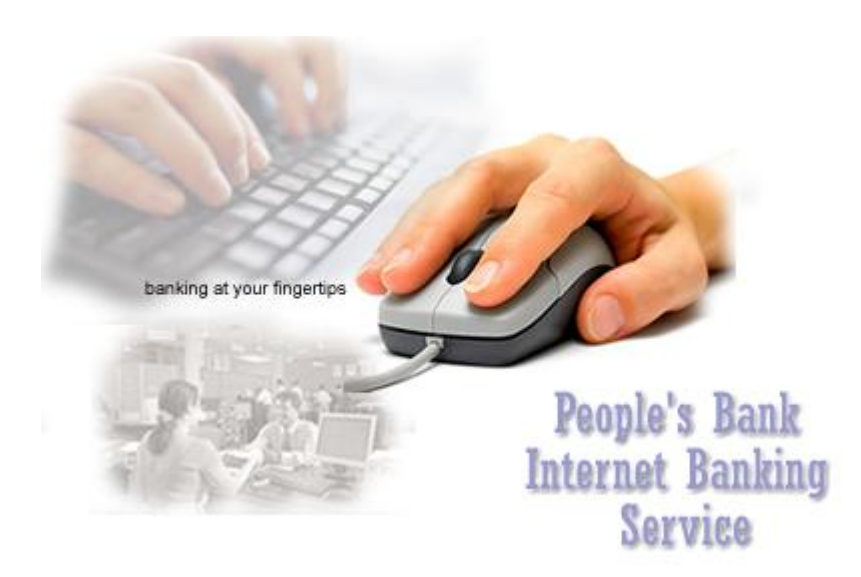

## **People's Bank Internet Banking - Guidelines for Vostro Agents**

## Contents

- 1. User registration
- 2. Log-on to the system

#### 3. After a successful login

- 1. List of accounts
- 2. Balance Inquiry
- 3. Transaction history
- 4. Change / Reset User Password
- 5. Send Message, to Branch Manager
- 6. Edit User Profile
- 7. FAQ (Frequently Asked Questions)
- 8. Log out

# 1. Vostro Agent User Registration

1. Download the Application and "Terms and Conditions Governing People's Bank Internet Banking Facility for Vostro Agents" (<u>http://www.ebank.peoplesbank.lk/eb/vostroapp.pdf</u>) available under "Vostro Agents" in the Home Page( http://www.ebank.peoplesbank.lk).

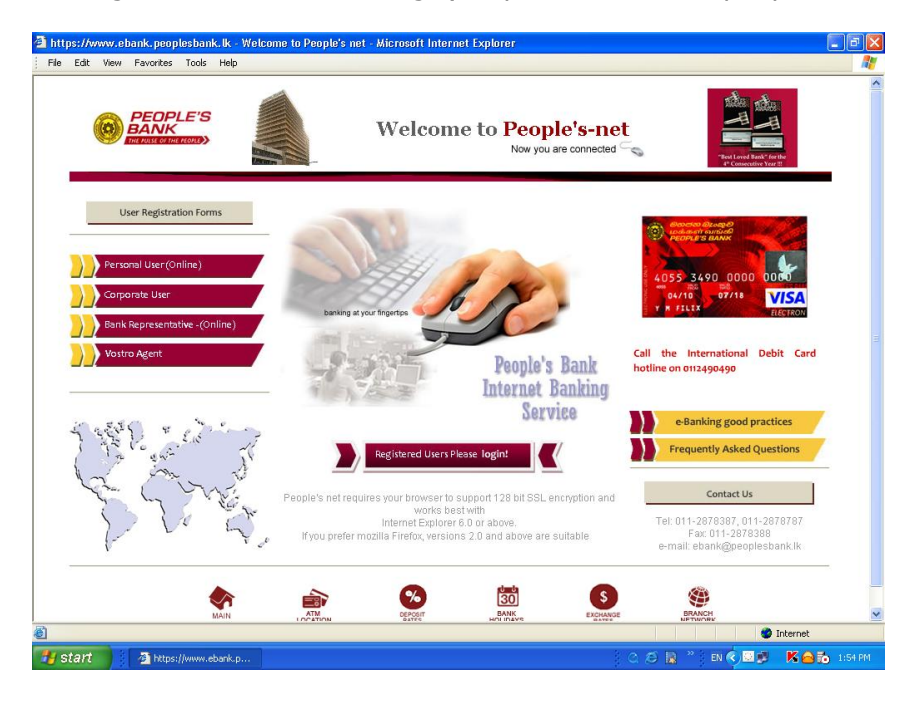

2. The document on "Terms and Conditions Governing People's Bank Internet Banking Facility for Vostro Agents " has to be duly signed by the Head of the Agent (Exchange Company /Bank) and is required to be submitted only once for all users.

| o http://www.ebank.  | peoplesbank.lk/eb/vostroapp.pdf - Microsoft Internet Explorer                                           |                 |
|----------------------|----------------------------------------------------------------------------------------------------|-----------------|
| Back - O -           | ites nep                                                                                                |                 |
| Address @ http://www | w.ebank.peoplesbank.k/eb/vostroapp.pdf                                                                  | • 🕞 Go          |
| Google               | 🔹 🔄 Search + 🖷 + 🤠 + 🚭 Share + 🔯 + 🏠 Bookmarks + 🗛 Check + ≫                                            | ★ • ● Sanjee •  |
| 8-800                | ● ● ● ● ● ● ● ● ● ● ● ● ● ● ● ● ● ● ●                                                                   | O • 🗉 • 📝       |
|                      | Our Fax: +94112326428 or +94112388586                                                                   | Ĺ               |
| ۳. <u>.</u>          | To : Chief Manager- Overseas Customer Services                                                          |                 |
|                      | People's Bank Internet Banking Facility ;User ID Request Form for Vostro Agents                         |                 |
| -<br>-<br>-          | Please create an User ID for the below mentioned to access the People's Bank Internet Banking Facility; |                 |
|                      | Name of the Exchange :<br>Company & Country                                                             |                 |
|                      | Account No. (s) of the Company :                                                                        |                 |
|                      | User Name in Full :                                                                                     |                 |
|                      | Designation :                                                                                           |                 |
|                      | Service No. :                                                                                           |                 |
|                      | Contact Details of the User:                                                                            |                 |
| n                    | Telephone No. (Office): Mobile:                                                                         |                 |
|                      | Fax No. :                                                                                               | -               |
|                      | © © 1/5 ▼ © © ⇔ 110.29% ▼ 📄 📑 🔡 Sze: [8.27 * 11.6                                                       | 9 in] //        |
| Start internetbank   | vostorManual.doc [Comp]      Welcome to People's net      No http://www.ebank.pe                        | 🔮 🕡 🔂 K 🕙 10:07 |

3. Duly filled and authorized "Applications for User  $\mbox{IDs}^{\prime\prime}$  have to be submitted individually.

4. All documents can be emailed or faxed while the original should reach the following address;

Mr.W D Dayananda Asst. General Manager (OCS) People's Bank Overseas Customer Services No. 59, D. R. Wijewardena Mawatha, Colombo 10. SRI LANKA.

 Fax
 :
 0094 112326428

 E-mail
 :
 wddaya@peoplesbank.lk

Copy to : <u>anomam@peoplesbank.lk</u> <u>fastcash@peoplesbank.lk</u>

- 5. Upon receipt of the duly perfected documents, OCS will create the USER IDs and inform the relevant USERS.
- 6. An Agent can request as many as USER IDs as they wish.

## 2. Log on to the system.

After the activation process, a user can login to the system.

Steps:

1. In the browser, enter "<u>www.ebank.peoplesbank.lk</u>" and click on the "Registered Users Please login!".(According to user's browser security settings, a security warning may be displayed, user should accept this security warning, also the pop-up windows should be enabled)

| elcome to People's net - Microsoft Inter<br>Edit View Favorites Tools Help | net Explorer                                                      |                                                                |                                                                                   |       |
|----------------------------------------------------------------------------|-------------------------------------------------------------------|----------------------------------------------------------------|-----------------------------------------------------------------------------------|-------|
|                                                                            | Welcon                                                            | ne to People's-net<br>Now you are connected                    | Consection Year 11                                                                |       |
| User Registration Forms                                                    |                                                                   | (                                                              |                                                                                   | _     |
| Personal User(Online)                                                      |                                                                   | 1 and                                                          |                                                                                   |       |
| Bank Representative -(Online)                                              | , banking at your fingertips                                      |                                                                |                                                                                   |       |
| Vostro Agent                                                               | 1-225                                                             | People's Bank                                                  |                                                                                   |       |
| E ERS & Data                                                               | TIEN KEE                                                          | Service                                                        | e-Banking good practices                                                          |       |
| Cherry St                                                                  | Registered Users                                                  | Please login!                                                  | Frequently Asked Questions                                                        | 2     |
| the Charles                                                                | People's net requires your browser                                | o support 128 bit SSL encryption and                           | Contact Us                                                                        |       |
| PV Q                                                                       | Works I<br>Internet Explor<br>If you prefer mozilla Firefox, vers | est what<br>er 6.0 or above.<br>ons 2.0 and above are suitable | Tel: 011-2878387, 011-2878787<br>Fax: 011-2878388<br>e-mail: ebank@peoplesbank.lk | _     |
| MAIN                                                                       | ATM<br>LOCATION BRATE                                             | BANK<br>HOLIDAYS                                               | BRANCH<br>NETWORK                                                                 |       |
|                                                                            |                                                                   |                                                                | Internet                                                                          | _     |
| tart Sent Items - Incre                                                    | 🕯 vostro Manual-edi 🥠 🐴 Welcome to F                              | erol 🙆 https://peopleser 🕴                                     | 3 /3 Ŗ * 1 en 🖒 🗖 🗷 🛝 🖌 🗛 📅                                                       | n 11: |

2. System will automatically open another window which displays a login form. To enter into the system the user needs to enter a User ID and a password.

| BANK                          | Welcome to 1                                                        | People's-net<br>Now you are connected                                                                          |
|-------------------------------|---------------------------------------------------------------------|----------------------------------------------------------------------------------------------------|
| User Registration Forms       |                                                                     |                                                                                                    |
| Personal User(Online)         | User Name Password                                                  | Purchase from anywhere at<br>your convenience                                                                  |
| Bank Representative -(Online) | Login Cance<br>Download Password Enable/Reset Form                  | I Purchase from anywhere at yo convenience (Personal User)                                                     |
| B                             | Download Password Enable/Reset Form                                 | (Corporate User) The epitome of convenience. T                                                                 |
| 180.000                       | Registered Users Please login                                       | Frequently Asked Questions                                                                                     |
| & Cant                        | People's net requires your browser to support 12<br>works best with | 8 bit SSL encryption and Contact Us                                                                            |
| ple q                         | If you prefer mozilla Firefox, versions 2.0 and                     | ee.<br>above are suitable<br>Fax: 011-2876387, 011-2878787<br>Fax: 011-2878388<br>e-mail: ebank@peoplesbank.lk |
| MAIN                          |                                                                     | NANS ELCANDE BENANCH                                                                                           |
| MAIN                          | ATM DEPOSIT BA                                                      | NK EXCHANCE BRANCH<br>DAYS RATES BEANCH                                                                        |

# 3. After successful login

## 1. List of accounts

The browser shows the list of registered accounts and their balances.

| Login :                            |                                 |                                     | Welcome MR SANIEEWA                         |              |  |
|------------------------------------|---------------------------------|-------------------------------------|---------------------------------------------|--------------|--|
| History                            | List of acco                    | ount(s)<br>Imber, to display your t | ransaction details or perform               | transaction. |  |
| riiotary                           | Account Number                  | Account Type                        | Account Name/Nick Name                      | Balance      |  |
| Channe Deserved                    | 204200100091325                 | ERR Savings Account                 | 2 NANJI AWADAM                              | 11,907.79    |  |
| Mail Box                           |                                 |                                     |                                             |              |  |
|                                    |                                 |                                     |                                             |              |  |
| Edit User Profile                  |                                 |                                     | [mainFrame]                                 |              |  |
| Edit User Profile<br>FAQ<br>Logout | ee<br>Back To                   | <b>)</b>                            | (mainFrame)                                 | ٠            |  |
| Edit User Profile<br>FAQ<br>Logout | C<br>Back To I<br>Frict Page Lo | Almon Remote                        | mainFrame<br>CO<br>SO<br>No MARK<br>NC COPR | HOME         |  |

#### 2. Balance Inquiry

A user can inquire his/her or corporate account details as follows.

Select the account to be inquired from the list. The browser shows the summary of account details as following.

- Account number
- Account type
- Account balance
- Recent/Last seven transactions

| 1325<br>nt | S KARIYAWASAM<br>Current Balance                                         | 11,967.79                                                                                                    |
|------------|--------------------------------------------------------------------------|----------------------------------------------------------------------------------------------------|
| 1325<br>nt | S KARIYAWASAM<br>Current Balance                                         | 11,967.79                                                                                                    |
| nt         | Current Balance                                                          | 11,967.79                                                                                                    |
|            | Current Balance                                                          | 11,967.79                                                                                                    |
|            |                                                                          |                                                                                                    |
|            |                                                                          |                                                                                                    |
| Balance    | Refer                                                                    | ence                                                                                                    |
| 11,967,79  | 708 /0083174502                                                          | 2/ATM-MALABE SERV                                                                                                    |
| 21,970.79  |                                                                          | DD1-D.Tax 300910                                                                                                    |
| 22,039.21  | 20                                                                       | 04-MEDICAL CLAIMS                                                                                                    |
| 6,491.26   | 328 /0082602610                                                          | ATM-KOTTAWA BRA                                                                                                    |
| 8,994.26   |                                                                          |                                                                                                    |
| 8,873.94   | 708 /0082422529                                                          | 9/ATM-MALABE SERV                                                                                                    |
| 23,876.94  | 704 /0082397350                                                          | /ATM-HEAD QUARTE                                                                                                    |
|            |                                                                          |                                                                                                    |
|            |                                                                          |                                                                                                    |
|            | 30                                                                       |                                                                                                    |
|            | 11.4.5.11                                                                |                                                                                                    |
| NETWORK    | HOLIDAYS                                                                 | HOME                                                                                                    |
| NETWORK    | HOLIDAYS                                                                 | HOME                                                                                                    |
|            | 11,967.79<br>21,970.79<br>22,039.21<br>6,491.26<br>8,873.94<br>23,876.94 | 11,967,79<br>21,970,79<br>22,039,21<br>6,491,26<br>8,994,26<br>8,873,94<br>708/0082492524<br>23,876,94<br>708/0082492524<br>23,876,94<br>704/0082397350 |

#### 3. Transaction history

- Click on the "History" button.
- Select the account if there are more than one account.
- Give the desired date range by selecting the calendar or type the exact dates according to the given date format. (History of the past 6 months transactions can be retrieved)
- If a user wishes to download transactions in TXT format, He/She needs to select the "Download" option and press submit button.

| ogin :2010-10-10,6:2                     | 0 pm                     |             | Welcon          | ne MR SANJEEWA | 1       | - |  |
|------------------------------------------|--------------------------|-------------|-----------------|----------------|---------|---|--|
|                                          | Account H                | listory     |                 |                |         |   |  |
| History                                  | Account N                | umber :     | 204200100091325 | •              |         |   |  |
| realized Cheques                         | Date From (              | yyyy-mm-dd) |                 |                |         |   |  |
|                                          | Date From (              | yyyy-mm-dd) |                 |                |         |   |  |
| hange Password                           | <ul> <li>View</li> </ul> |             | C DownLoad      | Submit         |         |   |  |
| Mail Box                                 |                          |             | FileFormat      |                |         |   |  |
| dit User Profile                         |                          |             |                 |                |         |   |  |
|                                          |                          |             |                 |                |         |   |  |
| FAQ                                      |                          |             |                 |                |         |   |  |
| Logout                                   |                          |             |                 |                |         |   |  |
| pyright. People's Bank.<br>hts reserved. | Back To                  | ATM         | BRANCH          | BANK           |         |   |  |
|                                          | First Page               | LOCATION    | NETWORK         | HOLIDAYS       | TIONIL. |   |  |
|                                          |                          |             |                 |                |         |   |  |

| Date         Type         Amount         Balance         Reference           2010-10-09         D         10,003,00         11,967,79         708,0003174502/ATM-MALABE SERV           ange Password         2010-10-09         D         10,003,00         6,842         21,970,79           Mail Box         2010-10-02         D         25,503,00         6,991,26         328,008,260,2610/ATM-MALABE SERV           2010-10-09         D         15,547,95         22,039,21         MEICLAIMS           2010-10-07         C         15,547,95         22,099,26         2010-10-40           Valid Box         D         5,547,95         22,099,24         MEICLAIMS           2010-10-07         C         12,547,95         328,904,262         2010/HTM-KOTTAWA BRA           2010-09-29         D         25,003,00         8,973,34         708 /008/2422529/ATM-MALABE SERV           2010-09-29         D         15,003,00         8,973,34         704 /008/2422529/3750/ATM-MALABE SERV |  |
|----------------------------------------------------------------------------------------------------|--|
| History         Account Number:         20420100091325           Transactions from         2010-09-01         to         2010-10-11         DownLoad Transactions           realized Cheques         Transactions from         2010-09-01         to         2010-10-11         DownLoad Transactions           aage Password         2010-10-09         D         10,003.00         11,967.79         708 /0083174502/ATM-MALABE SERV           2010-10-09         D         6.8.42         21,970.79         To         To         To           2010-10-07         C         15,547.95         22,039.21         MEDICAL CLAIMS           2010-10-07         C         12,547.05         328 /0082602610/ATM-KOTTAWA BRA           2010-09-30         C         120.30.00         8,997.36         704 /008/3023750/ATM-MALABE SERV           2010-09-29         D         15,003.00         23 876.44         704 /008/3023750/ATM-HALABE SERV                                                          |  |
| History         Account Number:         204200100091325           Transactions from         2010-09-01         to         2010-10-11         DownLoad Transactions           ealized Cheques         Date         Type         Amount         Balance         Reference           2010-10-09         D         68.42         21.970.79         708 /0083174502/ATM-MALABE SERV           2010-10-07         C         15.547.95         22.030.00         6.491.26         328 /0082602610/ATM-KOTTAWA BRA           Amai Box         2010-09-29         D         15.003.00         8.997.36         708 /0082422259/ATM-MALABE SERV           2010-09-29         D         15.003.00         8.997.36         708 /0082422259/ATM-MALABE SERV           2010-09-29         D         15.003.00         28.793.44         704 /008/392350/ATM-MALABE SERV                                                                                                    |  |
| Transactions from         2010-09-01         to         2010-10-11         DownLoad Transactions           ealized Cheques         Date         Type         Amount         Balance         Reference           2010-10-09         D         10,003.00         11,967.79         708 /0083174502/ATM-MALABE SERV           2010-10-08         D         68.42         21,970.79         D.Tax 300910           2010-10-07         C         15,547.95         22,039.21         MEDICAL CLAIMS           2010-10-07         D         2,503.00         6,491.26         328 /0082602610/ATM-KOTTAWA BRA           2010-09-30         C         120.32         8,994.26         704 /008/303750/ATM-MALABE SERV           2010-09-29         D         15,003.00         28,879.34         708 /0082422529/ATM-MALABE SERV           2010-09-29         D         25,003.00         28,879.34         704 /008/303750/ATM-HEAD OLIBERTE                                                                     |  |
| Pate         Type         Amount         Balance         Reference           2010-10-09         D         10,003.00         11,967.79         708 /0083174502/ATM-MALABE SERV           ange Password         D         68.42         21,970.79         D.Tax 300910           2010-10-07         C         15,547.95         22,039.21         MEDICAL CLAIMS           2010-10-07         C         15,547.95         328 /0082602610/ATM-KOTTAWA BRA           2010-09-09         D         2,503.00         6,491.26         328 /0082602610/ATM-KOTTAWA BRA           2010-09-29         D         15,003.00         8,973.94         708 /0082422529/ATM-MALABE SERV           2010-09-29         D         15,003.00         28,879.44         704 /008/373570/ATM-HEAD OLIBATE                                                                                                    |  |
| Ange Password         2010-10-09         D         10,003.00         11,967.79         708 /0083174502/ATM-MALABE SERV           2010-10-08         D         68.42         21,970.79         D.Tax 300910           2010-10-07         C         15,547.95         22,039.21         MEDICAL CLAIMS           2010-10-07         D         2,503.00         6,491.26         328 /0082602610/ATM-KOTTAWA BRA           2010-09-30         C         120.32         8,994.26         2009.92         2010-09-29           2010-09-29         D         15,003.00         8,873.94         708 /0082422529/ATM-MALABE SERV           2010-09-29         D         15,003.00         2,873.94         704 /008/37350/ATM-HEAD OLIBATE                                                                                                    |  |
| ange Password         2010-10-08         D         68.42         21.970,79         D.Tax 300910           2010-10-07         C         15.547.05         22.039,21         MEICGL CLAIMS           2010-10-07         C         22.030,00         6,491.26         328 /0082602610/ATM-KOTTAWA BRA           Mail Box         2010-09-30         C         120.30,00         6,491.26         328 /0082602610/ATM-KOTTAWA BRA           2010-09-30         C         120.32         8,994.26         706 /0082422259/ATM-MALABE SERV           2010-09-29         D         15,003.00         8,873.94         706 /0082732350/ATM-HEAD OLIBETE                                                                                                    |  |
| Ange Password         Constraint         Constraint         Constraint         MEDICAL CLAIMS           Mail Box         2010-10-07         C         15,547.95         22,039.21         MEDICAL CLAIMS           Mail Box         2010-10-02         D         2,550.00         6,491.26         328         0082602610/ATM-KOTTAWA BRA           2010-09-30         C         120.32         8,994.26         708 /0082422529/ATM-MALABE SERV           2010-09-29         D         15,003.00         8,873.94         708 /0082422529/ATM-MALABE SERV           2010-09-29         D         25,003.00         2,875.94         708 /0082422539/ATM-HEAD OLIBATE                                                                                                    |  |
| Mail Box         2010-10-02         D         2,503.00         6,491.26         328 /0082602610/ATM-KOTTAWA BRA           2010-09-30         C         120.32         8,994.26         328 /0082602610/ATM-KOTTAWA BRA           2010-09-30         C         120.32         8,994.26         708 /0082422529/ATM-MALABE SERV           2010-09-29         D         15,003.00         8,973.94         708 /0082422529/ATM-MALABE SERV           2010-09-29         D         23,070.94         704 /008/397350/ATM-HEAD LIABE SERV                                                                                                    |  |
| Mail Box         2010-09-30         C         120.32         8,994.26           2010-09-29         D         15,003.00         8,873.94         708 /0082422529/ATM-MALABE SERV           2010-09-29         D         25,003.00         8,873.94         708 /0082422539/ATM-MALABE SERV                                                                                                    |  |
| Mail Box         2010-09-29         D         15,003.00         8,873.94         708 /0082422529/ATM-MALABE SERV           2010-09-29         D         25,003.00         28,875.94         704 /0082307350/aTM-HEAD OLIARTE                                                                                                    |  |
| 2010-09-29 D 25,003.00 23,876.94 704 /082397350/ATM-HEAD QUARTE                                                                                                    |  |
|                                                                                                    |  |
| 19 U D El                                                                                                    |  |
| an User Prome 2010-09-25 D 10.003.00 18.399.94 828 /0082002694/ATM_KOTAWA BR                                                                                                    |  |
| 2010-09-24 D 100.00 28.402.94 0000204200100091325                                                                                                    |  |
| FAQ 0000204100150085356                                                                                                    |  |
| Next                                                                                                    |  |
| Logout                                                                                                    |  |
|                                                                                                    |  |
| tareseved. Back To ATM BRANCH BANK HOME                                                                                                    |  |
| FITSL PAGE LOCATION NETWORK HOLIDAYS                                                                                                    |  |
|                                                                                                    |  |
|                                                                                                    |  |
|                                                                                                    |  |
| Logovit<br>S companye results family<br>Prist Page LockTox RETWORK HOLDENS HOLE                                                                                                    |  |

• If the user selects "Download" option, the system will pop-up the File Download option.

| https://www.ebank.peoplesbank.lk - Welco<br>BEOPLE'S<br>BANK<br>Internet contention   | nne to People's Bank Internet Banking - Microsoft Internet Esplorer                                                                                                    | _ <b>_</b> _× |
|---------------------------------------------------------------------------------------|----------------------------------------------------------------------------------------------------|---------------|
| Last Login :2010-10-10,6:20 pm                                                        | Welcome MR SANJEEWA                                                                                                    |               |
| History                                                                               | DownLoad File                                                                                                    |               |
| Unrealized Cheques                                                                    | File Download  Do you want to open or save this file?  Name: 204200100091325.sp                                                                                                    |               |
| Change Password<br>Mail Box                                                           | Type: Compressed (apped) Folder, 797 bytes<br>From: www.ebank.peoplesbank.k<br>Open Save Cancel                                                                                                    |               |
| Edit User Profile<br>FAQ                                                              | Aways ask before opening this type of file     While files from the Internet can be useful, some files can potentially     harm your computer. If you do not that the source, do not open or     save this file. Which also takes |               |
| Logout<br>© Copyright: People's Bank:<br>Al rights reserved.<br>Back To<br>First Page |                                                                                                    |               |
|                                                                                       |                                                                                                    |               |
| Downloading from site: https://www.ebank.people                                       | esbank.lk/eb/statement/204200100091325.zip                                                                                                    | net //        |
| 🐮 Start 🛛 👜 Internet Banking Use 🛛 👰 People's                                         | s ebank - Micr 🛛 🖉 https://www.eban 🥯 Inbox - IncrediMail 2.0 🛛 🦞 pic8. JPG - Paint 🛛 🛛 🕼 🙆 🗠 K 🔮                                                                                                    | 9:14 AM       |

#### 4. Change password and Reset password

A user can change his/her Internet banking password at any time.

- To Change the password click on the "Change Password" button.
- Enter the old password and new password.
- Re-enter the new password for confirmation.
- Click on "Change" button.
- The browser will show the acceptance message.

| n :2010-10-11,11:09 am               |                                  | Weld                    | ome MS S KARIYA  | WASAM |  |
|--------------------------------------|----------------------------------|-------------------------|------------------|-------|--|
| Pa                                   | assWord Cl                       | nange.                  |                  |       |  |
| History                              | er New Password .                |                         |                  |       |  |
| lized Cheques                        | User Id<br>Old Password          | sanjeewa                |                  |       |  |
| ge Password                          | New Password<br>Confirm Password |                         |                  |       |  |
| Vlail Box                            |                                  | Change                  | Back             |       |  |
| User Profile                         |                                  |                         |                  |       |  |
| FAQ                                  |                                  |                         |                  |       |  |
| Logout                               | <u>م</u> ا                       |                         | 600              |       |  |
| int. People's Bank.<br>Bacl<br>First | Page Loca                        | BRANCH<br>MININ NETWORK | BANK<br>HOLIDAYS | HOME  |  |
|                                      |                                  |                         |                  |       |  |

• If a user needs to reset the password, he/she should submit a "Password Enable/Reset request Form" available at Login page, after resetting the password user will receive a new password to his email.

|      | https://www.ebank.peoplesbank.lk - People's Net e-Ban                  | king - Microsoft Internet Explorer                                                                                                    |                                                                                                    |
|------|------------------------------------------------------------------------|----------------------------------------------------------------------------------------------------|----------------------------------------------------------------------------------------------------|
|      | BANK                                                                   | Welcome to <b>People's-net!</b>                                                                                                    | The Low Back for the P                                                                                                    |
|      | Applications for new Users<br>Personal User (Online)<br>Corporate User | Registered Users<br>please login!                                                                                                    | Contract Us<br>Tei: 011-2878287, 011-2878387<br>Fax: 011-2878787<br>e-mail: ebank@peoplesbank.ik<br>Tips for e-banklag                                                                      |
| orms | Bank Rep. (Online)                                                     | User ID<br>Password Login Cancel                                                                                                    | Remember to log off after each<br>session<br>Never reveal your password to<br>anyone including your bank staff.<br>Avoid performing online transactions<br>on a public computer or a shared |
|      |                                                                        | Download Password Enable/Reset Form (Personal User)<br>Download Password Enable/Reset Form (Corporate User)<br>People's net requires your browser to support 128 bit SSL<br>encryption and works best with<br>Internet Explorer 6.0 or above.<br>If you prefer mozilla Firefox, versions 2.0 and above are suitable | network.<br>Keep your Operating System up-to-<br>date with latest patches and updated<br>anti-virus software.                                                                               |
|      |                                                                        | BILLIANS DEFOSIT<br>HOLEANS DEFOSIT                                                                                                    | KOME                                                                                                    |
|      |                                                                        |                                                                                                    | Internet                                                                                                    |

## 5. Send a message to Branch Manager

Using this option a user can send a message to the relevant Branch Manager and retrieve the received replies for his previous message.

| gin :2010-10-11,11:                      | 20 am                     |           | Welcome MS S KARIYA | WASAM  |  |
|------------------------------------------|---------------------------|-----------|---------------------|--------|--|
|                                          | Add Message               |           |                     |        |  |
| History                                  | Records 1 to 5 of 5       |           |                     |        |  |
| realized Chaquer                         | Send Date Replay D        | ate       | Title               | Status |  |
| ealized Cheques                          | 2010.09.17 2010.1         | tect      |                     | 4      |  |
|                                          | 2010-07-28 2010-0         | test      |                     | A      |  |
| ange Password                            | 2010-07-16 2010-0         | test      |                     | Ā      |  |
|                                          | 2010-07-12 2010-0         | 111111111 |                     | 0      |  |
| Mail Box                                 | 2010-06-15 2010-06-1      | 5         |                     | â      |  |
| FAQ                                      |                           |           |                     |        |  |
| Logout                                   |                           |           |                     |        |  |
| ayright. People's Bank.<br>hts reserved. | Back To<br>First Page     |           |                     | HOME   |  |
|                                          | t interventions the india |           |                     |        |  |
|                                          |                           |           |                     |        |  |

#### 6. Edit User Profile

8.

If any USER wishes to amend his/her USER Profile; such request should be sent to the Chief Manager (OCS) as a written request authorized by the relevant authority of the Bank/Exchange Company.

Email: anomam@peoplesbank.lkCc: fastcash@peoplesbank.lk

Fax : 0094-11-2388586

#### 7. FAQ (Frequently Asked Questions)

Frequently asked questions and answers are listed under the FAQ button.

|                                                                                                    |                                                                                                  | Welco                                                                        | ome MS S KARIYA                                                           | WASAM                                                            |                                                                |
|----------------------------------------------------------------------------------------------------|--------------------------------------------------------------------------------------------------|------------------------------------------------------------------------------|---------------------------------------------------------------------------|------------------------------------------------------------------|----------------------------------------------------------------|
|                                                                                                    | Frequently<br>Asked<br>Questions                                                                 |                                                                              |                                                                           |                                                                  |                                                                |
| History                                                                                                    |                                                                                                  |                                                                              |                                                                           |                                                                  |                                                                |
| Unrealized Cheques WHAT IS                                                                                                    | PEOPLES BANK INTE                                                                                | ERNET BANKING?                                                               |                                                                           | -                                                                | ]                                                              |
| Change Password                                                                                                    | HAT IS PEOPLES BANK INTERNET                                                                     | BANKING ?                                                                    |                                                                           |                                                                  |                                                                |
| Mail Box                                                                                                    |                                                                                                  |                                                                              |                                                                           |                                                                  |                                                                |
|                                                                                                    |                                                                                                  |                                                                              |                                                                           |                                                                  |                                                                |
| Edit User Profile Peop<br>be of<br>ques                                                                                                    | le's Bank Internet Banki<br>ffering inquiry related tra<br>tions (FAQ) and to <mark>share</mark> | ng facility offers you t<br>nsactions. The facility<br>the experiences of ir | o access your account<br>is open for any accou<br>iternet banking with Pe | via the Internet. As t<br>nt holder of the bank<br>cople's Bank. | he first phase of the product<br>. You are invited to read the |
| EAO                                                                                                    |                                                                                                  |                                                                              |                                                                           |                                                                  |                                                                |
| FAQ                                                                                                    |                                                                                                  |                                                                              |                                                                           |                                                                  |                                                                |
| Logout                                                                                                    |                                                                                                  | -                                                                            | dunts                                                                     |                                                                  |                                                                |
| Logout<br>Copyright Prepire Ban<br>Minghts reserved.<br>Exect To<br>Direct Page                                                                                                    |                                                                                                  | BRANCH                                                                       | BANK<br>HOLIDAYS                                                          | HOME                                                             |                                                                |
| Logout<br>Copyright, Respire Sa<br>Al rights meanwal.<br>Disci Flogge                                                                                                    |                                                                                                  | BRANCH<br>NETWORK                                                            | BANK<br>HOLDAYS                                                           | HOME                                                             |                                                                |
| Logout<br>C Copyright, Pergins Ban<br>Al rights many vei.<br>Part Page                                                                                                    |                                                                                                  | BRAACH                                                                       | BANK<br>HOLIDAYS                                                          | HOME                                                             |                                                                |
| Logout<br>Copyright People's Ban<br>Al rights reserved.<br>Description<br>Description<br>Desc |                                                                                                  | BRAICH                                                                       | BANK<br>HOLDAYS                                                           | номе                                                             |                                                                |

After using the Internet banking service we strictly advice to sign off from the site by pressing the "Logout" button